## Message to Stakeholders

Hello –

The Public Comment Portal is an online form intended to make it easier for individual members of the general public to register comments on rate cases and other matters regulated by the PUC. This tool is not intended to replace the established method for regular stakeholders of the PUC to submit comments for regular and special public meetings. \The public comment portal also makes viewing consolidated public comments in one place possible through a downloadable Excel file.

The following guide provides step-by-step instructions to use of the new portal, although the tool is relatively intuitive. Please note that this is a living document, subject to revision as we implement more tools and refine the application. Use of the portal is not appropriate when you have extensive technical comment or when you wish to submit a formatted document. The portal is designed for shorter, targeted comments typically offered by individual consumers and members of the general public. **The public comment portal does not allow for attachments.** For any questions regarding the use of this new tool, you may contact the PUC's Consumer Services Section at <u>puc.consumer@puc.oregon.gov or</u> the Administrative Hearings Division at <u>puc.hearings@puc.oregon.gov</u>.

Best regards,

Nolan Moser

Nolan Moser Chief Administrative Law Judge

## How to Submit a Public Comment Using the Public Comment Portal

WHO SHOULD USE THE PUBLIC COMMENT PORTAL?

The public comment portal is intended for targeted comments on rate cases and other matters before the PUC by:

- individual consumers,
- utility customers, or
- members of the general public.

File a Complaint

NOTE: Regular stakeholders including consumer groups, advocates, utilities, municipalities, governmental officials, and anyone wishing to submit a formatted document to the Commission must continue to file comments through the PUC's Filing Center.

HOW TO SUBMIT A PUBLIC COMMENT

- A. If you know the docket number of the rate case or other matter (Hint: PUC Press Releases note the docket number at the bottom of the press release):
  - 1. From the PUC's Main Page, under the column (or tile) labeled "Utilities & Stakeholders," select "Search Dockets, Orders & Tariffs."

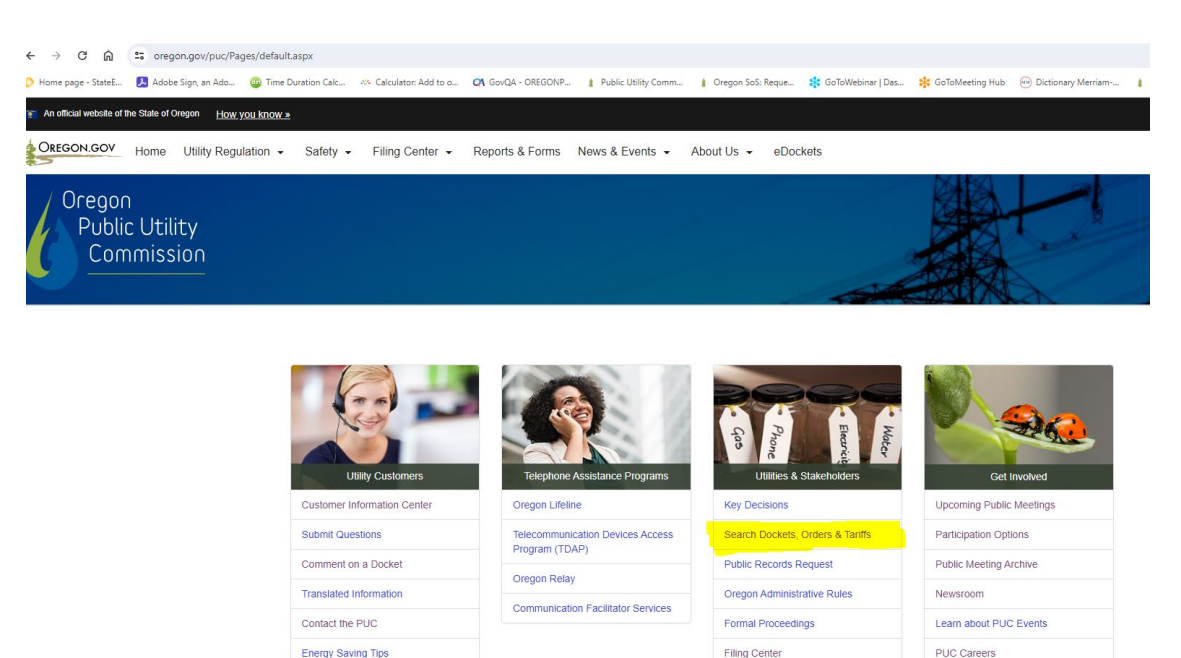

Dockets & Topics of Interest

Upcoming Decisions of Interest

This opens the eDockets – Select Search Type page. Select the radio button beside "By Docket Number," type in the docket number (UG 490 in this sample), and then select the Next button.
 eDocket Search Type x @ Home - PUC learnet x +

| page - StateE | 🔊 Adobe Sign, an Ado | Time Duration Calc                            | Calculator: Add to o                              | QA GovQA - OREGONP                            | Public Utility Comm     | Øregon SoS: Reque | 🗱 GoToWebinar   Das | 🍀 GoT |
|---------------|----------------------|-----------------------------------------------|---------------------------------------------------|-----------------------------------------------|-------------------------|-------------------|---------------------|-------|
|               |                      |                                               |                                                   |                                               |                         |                   |                     |       |
|               |                      | Select one button be<br>events. For best resu | elow to narrow your se<br>Ilts, use Chrome or Edg | arch of Oregon Public U<br>e as your browser. | Itility Commission doci | kets, filings and |                     |       |
|               |                      | eDockets -                                    | Select Sea                                        | rch Type                                      |                         |                   |                     |       |
|               |                      | Dockets                                       |                                                   |                                               |                         |                   |                     |       |
|               |                      | 0                                             | All                                               |                                               |                         |                   |                     |       |
|               |                      | 0                                             | Open                                              |                                               |                         |                   |                     |       |
|               |                      | ۲                                             | By Doc                                            | ket Number                                    |                         |                   |                     |       |
|               |                      |                                               | Enter Docket Number                               | UG 490                                        | (ex. UM 345)            |                   |                     |       |
|               |                      | Tariffs                                       |                                                   |                                               |                         |                   |                     |       |
|               |                      | 0                                             | All                                               |                                               |                         |                   |                     |       |
|               |                      | 0                                             | Pending                                           |                                               |                         |                   |                     |       |
|               |                      | 0                                             | By Advid                                          | e Number                                      |                         |                   |                     |       |
|               |                      | Orders                                        |                                                   |                                               |                         |                   |                     |       |
|               |                      | 0                                             | All                                               |                                               |                         |                   |                     |       |
|               |                      | 0                                             | By Orde                                           | r Number                                      |                         |                   |                     |       |
|               |                      | Hearings and Events                           |                                                   |                                               |                         |                   |                     |       |
|               |                      | 0                                             | By Week                                           | Feb 19 to Feb 25, 20                          | 24 🖌                    |                   |                     |       |
|               |                      | New Filings                                   |                                                   |                                               |                         |                   |                     |       |
|               |                      | 0                                             | By Week                                           | Feb 19 to Feb 25, 20                          | 24 🗸                    |                   |                     |       |
|               |                      | Advanced Search                               |                                                   |                                               |                         |                   |                     |       |
|               |                      | °                                             | Advance                                           | ed Search                                     |                         |                   |                     |       |

- © 2019-2023 Public Utility Commission of Oregon
- 3. This opens the docket in eDockets. Select the "Submit Public Comment" button located near the top right side of the screen.

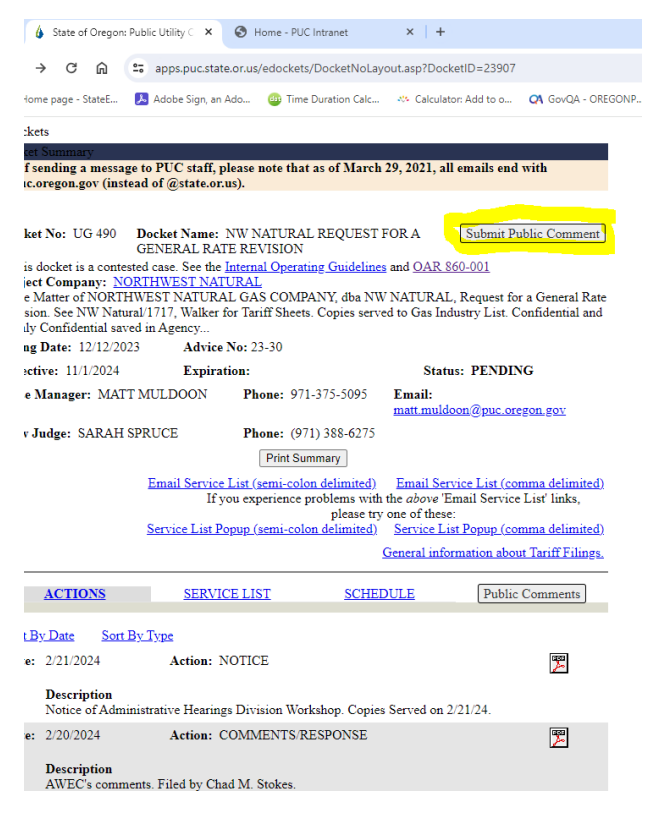

4. This opens the "Public Comment Form." Please review the Public Comment Guidelines prior to completing the form. Please note that the docket number is automatically selected. Enter your comments in the Comments box, limiting yourself to roughly 5000 characters, select the nearest city to you from the dropdown by entering the first two letters of the name of your city, and then select the industry from the dropdown, and then the company name. You may select the support or oppose radio buttons above the comment box to categorize your comment or you may leave it at the default general comment selection. You may also enter your name, but that too is optional. Finally, you must acknowledge that your comment may be posted and publicly visible, and then select the "Submit My Comment" button.

| Oregon<br>Public Utility<br>Commission<br>Market Braze<br>Market Braze<br>Market Braz |                                                                                                    |
|----------------------------------------------------------------------------------------------------|----------------------------------------------------------------------------------------------------|
| Please only submit your public <i>comment</i> s using the form below. If you have assist                                                                                                    | a <i>complaint</i> (service or billing), contact our <u>Consumer Services Section</u> for<br>ance.                                                                                                    |
| <ul> <li>Form Notes: Please do not include account numbers or other personal information in have bold and italic titles, are marked with an asterisk (*), and have blue borders.</li> <li>Delic Comment Guidelines</li> <li>Please leave the following out of your comments: <ol> <li>Offensive language: Any form of profanity, vulgar words, or derogatory terms.</li> <li>Hate speech: Comments that promote discrimination, prejudice, or violence agait</li> <li>Hate speech: Comments that promote discrimination, prejudice, or violence agait</li> <li>Hate speech: Comments that promote discrimination, prejudice, or violence agait</li> <li>Dersonal attacks: insults, name-calling, or derogatory termsk aimed at individua</li> <li>Explicit content: Comments containing graphic or inappropriate material.</li> <li>Span: Repetitive, irrelevant, or promotional content that disrupts the conversation</li> </ol> </li> <li>By excluding such language, we aim to maintain a positive and inclusive atmosphere:</li> <li>Click here for detailed instructions on using this form.</li> </ul>                                                                                                    | n your comments. The maximum comment length is 5000 characters. <b>Required</b> fields<br>nst individuals or groups based on attributes like race, ethnicity, gender, religion, etc.<br>lividuals.<br>racteristics.<br>s.<br>n.<br>for constructive public discourse. |
| I wish to make a neneral comment                                                                                                    | If commenting on a specific docket, please select it                                                                                                    |
| I support a docket proposal                                                                                                    | UG 490 - NW NATURAL REQUEST FOR A GENERAL RATE REVISION                                                                                                    |
| Comments *                                                                                                    |                                                                                                    |
|                                                                                                    |                                                                                                    |
| First Name                                                                                                    | Last Name                                                                                                    |
| Nearest City * @                                                                                                    |                                                                                                    |
| Nearest City                                                                                                    | ~                                                                                                    |
| Select Industry, then Company *                                                                                                    |                                                                                                    |
| Industry                                                                                                    | Company                                                                                                    |
| Lacknowledge that all information submitted on this page may be poster           Submit My Comment                                                                                                    | d on Oregon Public Utility Commission web sites and may be publicly visible. *                                                                                                    |

Copyright © 2023-2024 - Oregon Public Utility Commission

After review for adherence to the guidelines, your comment may be posted to the website in the docket. To view comments posted, select the "Public Comments" button on the docket screen. (Note, you can download an Excel file of the comments by scrolling to the end of the comments and selecting the "Save Comments to Excel File" button.)

| eDockets                                                                    |                                                                                         |                                                                                    |                                                                                                    |                                                                                                    |                                         |                                        |                                        |                   |                            |                                                                                                    |
|-----------------------------------------------------------------------------|-----------------------------------------------------------------------------------------|------------------------------------------------------------------------------------|----------------------------------------------------------------------------------------------------|----------------------------------------------------------------------------------------------------|-----------------------------------------|----------------------------------------|----------------------------------------|-------------------|----------------------------|----------------------------------------------------------------------------------------------------|
| Docket Sum                                                                  | mary                                                                                    | to PUC staff                                                                       | please note th                                                                                                    | at as of Mar                                                                                        | ch 20 20                                | 21 21 0                                | mails on                               | d with            |                            |                                                                                                    |
| @puc.orego                                                                  | n.gov (instea                                                                           | d of @state.                                                                       | or.us).                                                                                                    | at as of Mai                                                                                        | ch 29, 20                               | 521, all e                             | mans en                                | iu with           |                            |                                                                                                    |
|                                                                             |                                                                                         |                                                                                    |                                                                                                    |                                                                                                    |                                         |                                        |                                        |                   |                            |                                                                                                    |
| Docket No:                                                                  | UG 490                                                                                  | <b>Docket Name</b><br>GENERAL R                                                    | : NW NATUR<br>ATE REVISIOI                                                                                                    | AL REQUES                                                                                           | T FOR A                                 | A [                                    | Submit                                 | Public            | Comment                    |                                                                                                    |
| * This docke<br>Subject Cor<br>In the Matter<br>Revision. Se<br>Highly Conf | et is a conteste<br>npany: <u>NOR</u><br>r of NORTHV<br>ee NW Natura<br>fidential saved | ed case. See th<br><u>CTHWEST N.</u><br>VEST NATUI<br>1/1717, Walke<br>1 in Agency | ne <u>Internal Oper</u><br>A <u>TURAL</u><br>RAL GAS CON<br>er for Tariff She                                                                                                    | <u>ating Guideli</u><br>IPANY, dba l<br>ets. Copies se                                              | <u>nes</u> and (<br>NW NAT<br>rved to ( | <u>OAR 860</u><br>URAL, H<br>Gas Indus | <u>-001</u><br>Request :<br>stry List. | for a G<br>Confic | eneral Rat<br>lential and  | te<br>1                                                                                                    |
| Filing Date                                                                 | : 12/12/2023                                                                            | Advi                                                                               | ce No: 23-30                                                                                                    |                                                                                                    |                                         |                                        |                                        |                   |                            |                                                                                                    |
| Effective:                                                                  | 11/1/2024                                                                               | Expi                                                                               | ration:                                                                                                    |                                                                                                    |                                         | Status:                                | PEND                                   | ING               |                            |                                                                                                    |
| Case Mana                                                                   | ger: MATT                                                                               | MULDOON                                                                            | Phone: 9                                                                                                    | 71-375-5095                                                                                         | Em:<br>matt                             | ail:<br>t.muldoo:                      | n@puc.c                                | oregon.           | <u>gov</u>                 |                                                                                                    |
| Law Judge                                                                   | : SARAH SP                                                                              | RUCE                                                                               | Phone: (                                                                                                    | 971) 388-627                                                                                        | 5                                       |                                        |                                        |                   |                            |                                                                                                    |
|                                                                             |                                                                                         |                                                                                    | Print 9                                                                                                    | Summary                                                                                             |                                         |                                        |                                        |                   |                            |                                                                                                    |
|                                                                             |                                                                                         | <u>Email Servi</u><br>I                                                            | <u>ce List (semi-co</u><br>f you experience                                                                                                    | olon delimited<br>e problems w                                                                      | <u>1) Em</u><br>ith the <i>al</i>       | <u>ail Servic</u><br>bove 'Em          | <u>ce List (o</u><br>ail Servi         | comma<br>ce List  | <u>delimited</u><br>links, | )<br>)                                                                                                    |
|                                                                             |                                                                                         | Service List                                                                       | Popup (semi-co                                                                                                    | please<br>plon delimite                                                                             | try one o<br>d) Serv                    | of these:<br>vice List i               | Popup (c                               | comma             | delimited                  |                                                                                                    |
|                                                                             |                                                                                         |                                                                                    |                                                                                                    |                                                                                                    | Gener                                   | al inform                              | ation ab                               | out Tar           | iff Filings                |                                                                                                    |
|                                                                             |                                                                                         |                                                                                    |                                                                                                    |                                                                                                    |                                         |                                        | _                                      |                   |                            |                                                                                                    |
| <u>AC'</u>                                                                  | <u>TIONS</u>                                                                            | SER                                                                                | VICE LIST                                                                                                    | <u>SCH</u>                                                                                          | <u>IEDULE</u>                           |                                        | Publ                                   | ic Com            | iments                     |                                                                                                    |
| Sort By Dat                                                                 | te Sort By                                                                              | v Type                                                                             |                                                                                                    |                                                                                                    |                                         |                                        |                                        |                   |                            |                                                                                                    |
| Date: 2/21                                                                  | 1/2024                                                                                  | Action:                                                                            | NOTICE                                                                                                    |                                                                                                    |                                         |                                        |                                        |                   |                            |                                                                                                    |
|                                                                             |                                                                                         |                                                                                    |                                                                                                    |                                                                                                    |                                         |                                        |                                        |                   | 1                          |                                                                                                    |
| Des<br>Not                                                                  | cription<br>ice of Admini                                                               | strative Hear                                                                      | ings Division W                                                                                                    | orkshop Cor                                                                                         | ies Serve                               | ed on 2/2                              | 1/24                                   |                   |                            |                                                                                                    |
|                                                                             |                                                                                         |                                                                                    |                                                                                                    |                                                                                                    |                                         |                                        |                                        |                   |                            |                                                                                                    |
|                                                                             | )regor<br>Publi<br>Corr                                                                 | n<br>c Utili<br>nmissi<br>Pare D<br>Pare 201                                       | With the second second | ort<br>ETRIC AND T<br>"<br>cr all electric at<br>4-0011.<br>In Concerning of the<br>ervices Five Ye |                                         |                                        | ne<br>Ne                               |                   | or status re               | Public Utility Commission<br>Ports required by                                                                                                    |
| Docket Num                                                                  | ber                                                                                     | Docket N                                                                           | lame                                                                                                    |                                                                                                    |                                         |                                        |                                        |                   |                            | Company                                                                                                    |
| UG 490                                                                      |                                                                                         | NW NAT                                                                             | JRAL REQUEST F                                                                                                    | OR A GENERAI                                                                                        | RATE REV                                | VISION                                 |                                        |                   |                            | NORTHWEST NATURAL                                                                                                    |
| Comment                                                                     | Created                                                                                 | Email<br>Received                                                                  | Company                                                                                                    | Comment                                                                                             | Source                                  | First                                  | Last                                   |                   | Nearest                    |                                                                                                    |
| Number                                                                      | Date                                                                                    | Date                                                                               | Name                                                                                                    | Туре                                                                                                | Туре                                    | Name                                   | Name                                   | Email             | City                       | Comment                                                                                                    |
| UG 490-1                                                                    | 1/12/2024<br>9:55:29 AM                                                                 |                                                                                    | NORTHWEST                                                                                                    | General<br>Comment                                                                                  | Web                                     | Jerry                                  | Crane                                  |                   | ſIGARD                     | Is Executive Compensation at NWN tied to profitability and<br>increases in the price of its common stock? How much has<br>executive compensation increased in the last four years? |
|                                                                             |                                                                                         |                                                                                    |                                                                                                    |                                                                                                    | Save C                                  | Comments                               | to Excel                               | File              |                            |                                                                                                    |

B. If you do not know the docket number of the matter about which you wish to comment:

1. From the PUC's Main Page, under the column labeled "Utility Customers," select "Comment on a Docket."

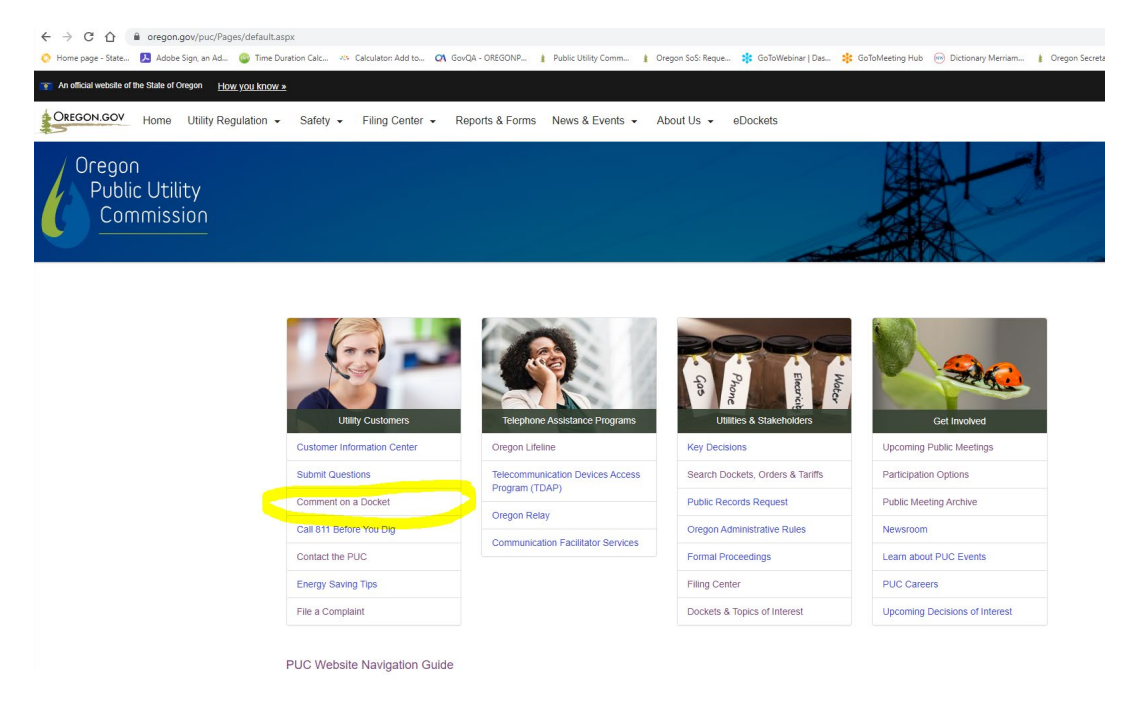

2. This opens the About Us page. After reading the information under "Comments," select "Submit a public comment."

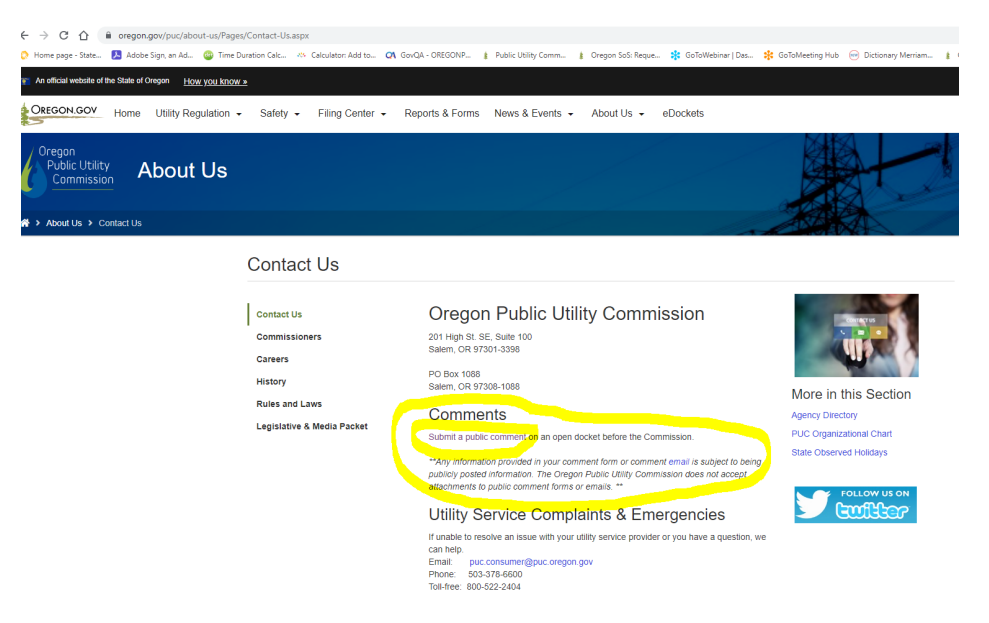

3. This opens the "Public Comment Form." **Please review the Public Comment Guidelines prior to completing the form.** You do not need to enter a Docket Number. Enter your comments in the Comments box, limiting yourself to roughly 5000 characters, select the nearest city to you from the dropdown by entering the first two letters of the name of your city, and then select the industry from the dropdown, and then the company name. You may select the support or oppose radio buttons above the comment box to categorize your comment or you may leave it at the default general comment selection. You may enter your name, but that too is optional. Finally, you must acknowledge that your comment may be posted and publicly visible, and then select the "Submit My Comment" button.

| Oregon<br>Public Utility<br>Commission<br>Commission |                                                            |                                                                                                    |    |
|----------------------------------------------------------------------------------------------------|------------------------------------------------------------|----------------------------------------------------------------------------------------------------|----|
| Please only submit your public <i>comment</i> s using the form below. If you hav assis                                                                                                    | ve a<br>stand                                              | <i>complaint</i> (service or billing), contact our <u>Consumer Services Section</u> fo<br>re.                                                                                                    | or |
| <ul> <li>Form Notes: Please do not include account numbers or other personal information have bold and italic titles, are marked with an asterisk (*), and have blue borders.</li> <li>Dublic Comment Guidelines</li> <li>Please leave the following out of your comments: <ol> <li>Offensive language: Any form of profanity, vulgar words, or derogatory terms.</li> <li>Hate speech: Comments that promote discrimination, prejudice, or violence age</li> <li>Sicrimination: Comments that marginalize or demean others based on their ch</li> <li>Personal attacks: Insults, name-calling, or derogatory remarks aimed at individu</li> <li>Explicit content: Comments containing graphic or inappropriate material.</li> <li>Spam: Repetitive, irrelevant, or promotional content that disrupts the conversati</li> <li>By excluding such language, we aim to maintain a positive and inclusive atmosphere</li> <li>Click here for detailed instructions on using this form.</li> </ol> </li> </ul>                                                                                                    | in yc<br>ainst<br>adivid<br>aract<br>als.<br>ion.<br>e for | ur comments. The maximum comment length is 5000 characters. <i>Required</i> fields<br>individuals or groups based on attributes like race, ethnicity, gender, religion, etc.<br>Juals.<br>teristics.<br>constructive public discourse. |    |
| I wish to make a general comment                                                                                                    | lf                                                         | commenting on a specific docket, please select it 📀                                                                                                    |    |
| <ul> <li>I support a docket proposal</li> <li>I oppose a docket proposal</li> </ul>                                                                                                    |                                                            | Docket Number                                                                                                    | ~  |
| Comments *                                                                                                    |                                                            |                                                                                                    |    |
| First Name                                                                                                    |                                                            | Last Name                                                                                                    |    |
| Nearest City * 🕘                                                                                                    |                                                            |                                                                                                    |    |
| Nearest City                                                                                                    |                                                            |                                                                                                    | ~  |
| Select Industry, then Company * 👔                                                                                                    |                                                            |                                                                                                    |    |
| Industry                                                                                                    | •                                                          | Company                                                                                                    | ~  |
| I acknowledge that all information submitted on this page may be pos                                                                                                    | sted (                                                     | on Oregon Public Utility Commission web sites and may be publicly visible. *                                                                                                    |    |
| Copyright © 2023-2024 - Oregon Public Utility Commission                                                                                                    |                                                            |                                                                                                    |    |

5. After review for adherence to the guidelines and docket identification, your comment may be posted to the website.

## HOW TO VIEW PUBLIC COMMENTS IN eDOCKETS

Public Comments appear on the PUC's website in eDockets in the docket under the Public Comments tab. To view public comments made in a specific docket:

1. From the PUC's Main Page, under the column labeled "Utilities & Stakeholders," select "Search Dockets, Orders & Tariffs."

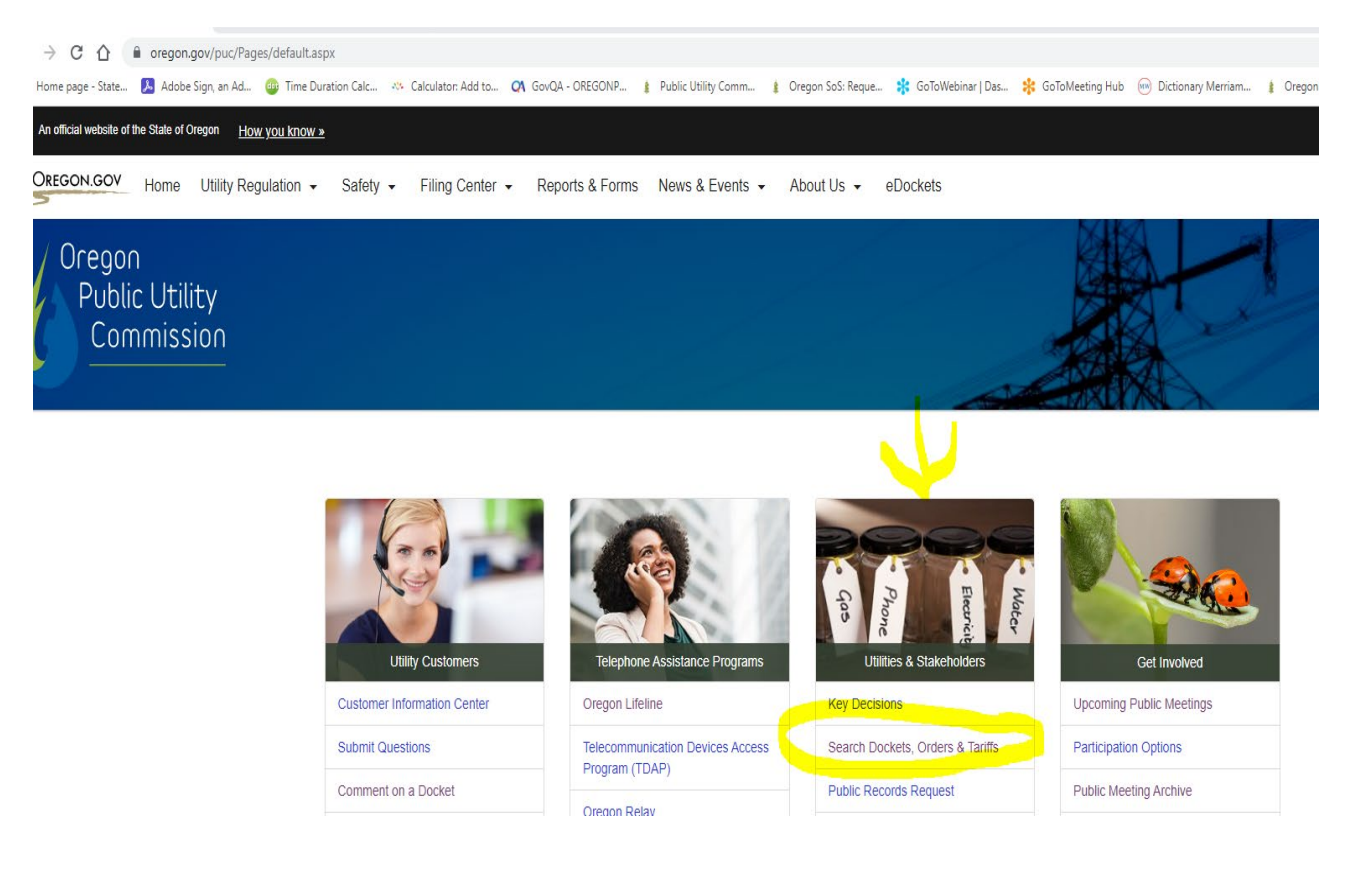

2. This opens the eDockets -Select Search Type page. Type in the docket number of the case where you want to see the public comments, and then select the Next button.

| 👃 Adobe Sign, an Ado | 👜 Time Duratio                                                | on Calc  | Calculator: Add to o   | QA GovQA - OREGONP      | Public Utility Comm   | . 🛔 Oregon SoS: R  |  |  |  |  |
|----------------------|---------------------------------------------------------------|----------|------------------------|-------------------------|-----------------------|--------------------|--|--|--|--|
|                      | Select one b                                                  | utton be | low to narrow your sea | arch of Oregon Public ( | Jtility Commission do | ckets, filings and |  |  |  |  |
|                      | events. For best results, use Chrome or Edge as your browser. |          |                        |                         |                       |                    |  |  |  |  |
|                      | eDocke                                                        | ets -    | Select Sea             | rch Type                |                       |                    |  |  |  |  |
|                      | Dockets                                                       |          |                        |                         |                       |                    |  |  |  |  |
|                      |                                                               | 0        | All                    |                         |                       |                    |  |  |  |  |
|                      |                                                               | 0        | Open                   |                         |                       |                    |  |  |  |  |
|                      |                                                               | ۲        | By Dock                | ket Number              |                       |                    |  |  |  |  |
|                      |                                                               |          |                        |                         |                       |                    |  |  |  |  |
|                      |                                                               |          | Enter Docket Number    | UE 426                  | (ex. UM 345)          |                    |  |  |  |  |
|                      | Tariffs                                                       |          |                        |                         |                       |                    |  |  |  |  |
|                      |                                                               | 0        | All                    |                         |                       |                    |  |  |  |  |
|                      |                                                               | $\circ$  | Pending                |                         |                       |                    |  |  |  |  |
|                      |                                                               | $\circ$  | By Advic               | e Number                |                       |                    |  |  |  |  |
|                      | Orders                                                        |          |                        |                         |                       |                    |  |  |  |  |
|                      |                                                               | 0        | All                    |                         |                       |                    |  |  |  |  |
|                      |                                                               | $\circ$  | By Order               | r Number                |                       |                    |  |  |  |  |
|                      | Hearings and                                                  | Events   |                        |                         |                       |                    |  |  |  |  |
|                      | 5                                                             | 0        | By Week                | Feb 19 to Feb 25, 20    | )24 ¥                 |                    |  |  |  |  |
|                      | New Filings                                                   |          | ,                      |                         |                       |                    |  |  |  |  |
|                      |                                                               | 0        | By Week                | Feb 19 to Feb 25, 20    | )24 🗸                 |                    |  |  |  |  |
|                      | Advanced Sea                                                  | rch      |                        |                         |                       |                    |  |  |  |  |
|                      |                                                               | 0        | Advance                | ed Search               |                       |                    |  |  |  |  |

© 2019-2023 - Public Utility Commission of Oregon

3. This will bring up the docket. Select the "Public Comments" tab.

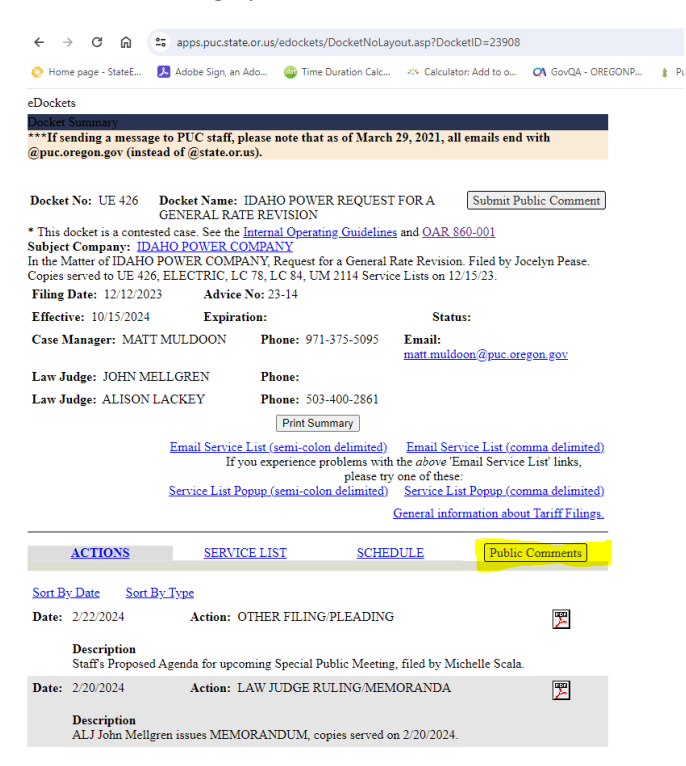

4. This will open the Public Comments tab. Scroll down to read all comments. To see a more friendly and sortable version of the comments, scroll to the end of the comments and save the comments to an Excel spreadsheet (see the next page).

| tility Commissie 🗙 🔞  | Home - PUC I      | ntranet                      | ×   +                       |                           |                                                                                                    |                                            |               |              |                         |                                                     |                                                                                                    |                                                                                                    |                                                                                     |                                                                                                    |                                                                                               |
|-----------------------|-------------------|------------------------------|-----------------------------|---------------------------|----------------------------------------------------------------------------------------------------|--------------------------------------------|---------------|--------------|-------------------------|-----------------------------------------------------|----------------------------------------------------------------------------------------------------|----------------------------------------------------------------------------------------------------|-------------------------------------------------------------------------------------|----------------------------------------------------------------------------------------------------|-----------------------------------------------------------------------------------------------|
| apps.puc.state.or.    | us/docketpub      | liccommentrep                | port?DocketIE               | =23908                    |                                                                                                    |                                            |               |              |                         |                                                     |                                                                                                    |                                                                                                    |                                                                                     |                                                                                                    |                                                                                               |
| 📕 Adobe Sign, an Ado. | . 🐵 Time D        | uration Calc                 | 45 Calculator               | Add to o C                | 🛪 GovQA - OR                                                                                                    | EGONP                                      | 8 Publ        | ic Utility C | omm 🛔 Oregon SoS: Reque | 👬 GoToWel                                           | oinar   Das                                                                                            | 🛠 GoToMeeting                                                                                                    | Hub 🤅                                                                               | Dictionary Merriam                                                                                                    | 8 Oregor                                                                                      |
|                       | Ċ                 | Oreg<br>Pub<br>Cc            | on<br>blic U<br>bmmi        | tility<br>ssior           | mary Rog<br>ELE<br>27. Report Oth<br>In the Matte<br>OAR 800-05<br>eay words:<br>19. getation M.<br>8/13/2023<br>223<br>223<br>223 | ort<br>CTRIC A<br>or of all all<br>M-0011. |               |              | ublic<br>nmen           | Dreageon P<br>IPORT PI<br>Status (SDPC<br>tS<br>ION | ubile Ulille<br>2R 860-0<br>ats require                                                                | <ul> <li>Commission<br/>example of backs</li> <li>24-0013</li> <li>36 by</li> </ul>                                                                                            |                                                                                     |                                                                                                    |                                                                                               |
|                       | Docket Nu         | umber                        | Do                          | cket Name                 |                                                                                                    |                                            |               |              |                         |                                                     |                                                                                                    | Company                                                                                                    |                                                                                     |                                                                                                    |                                                                                               |
|                       | UE 426            |                              | IDA                         | HO POWER                  | REQUEST F                                                                                                    | OR A GE                                    | NERAL I       | RATE RE      | VISION                  |                                                     |                                                                                                    | IDAHO POW                                                                                                    | ER CO                                                                               | MPANY                                                                                                    |                                                                                               |
|                       | Comment<br>Number | Created<br>Date              | Email<br>Received<br>Date   | Company<br>Name           | Comment<br>Type                                                                                                    | Source<br>Type                             | First<br>Name | Last<br>Name | Email                   | Nearest                                             | Comme                                                                                                  | nt                                                                                                    |                                                                                     |                                                                                                    |                                                                                               |
|                       | UE 426-1          | 12/27/2023<br>12:32:52<br>AM | 10/4/2023<br>11:31:25<br>AM | IDAHO<br>POWER<br>COMPANY | General<br>Comment                                                                                                    | Email                                      |               |              |                         | *                                                   | Custome<br>Idaho Per<br>increase<br>infrastru<br>Just put<br>Complia<br>Puc.com<br>1-800-5             | er wanted to voi<br>ower increase, I o<br>s. I want Biden to<br>cture stuff, so ch<br>my vote as no. T<br>nce Specialist O<br>sumer@puc.oreg<br>22-2404/503-37                 | ce his c<br>don't w<br>o pay f<br>narge h<br>Fhank y<br>regon l<br>gon.go<br>8-6600 | comments as: I want<br>vant any fixed rates a<br>for it because they sa<br>him for it. I saw it on<br>you, Carissa M. Spen<br>Public Utility Commi<br>v <mailto:puc.consur<br>0 503-378-5743 (fax)</mailto:puc.consur<br> | to vote r<br>nd I don<br>sid it was<br>TV so I d<br>st Carissa<br>ssion<br>ner@puc            |
|                       | UE 426-2          | 1/12/2024<br>12:31:43<br>AM  | 1/7/2024<br>3:50:22<br>AM   |                           | General<br>Comment                                                                                                    | Email                                      |               |              | ott.irene@frontier.com  |                                                     | ott.irene<br>the attac<br>Rate Inc<br>Commis<br>Grande,<br>ott.irene<br>8446 Su<br>General<br>followin | ©frontier.com <<br>thed public com<br>rease to their Or<br>sion Date: 1/7/2<br>Oregon 97850 E<br>@frontier.com <<br>bject: Docket UE<br>Rate Revision Fil<br>g are significant | mailto:<br>ments<br>egon C<br>4 FROM<br>mailto:<br>-426 Ic<br>led Dec<br>concer     | ott.irene@frontier.cr<br>regarding Idaho Pov<br>Lustomers. TO: Oreg<br>M: Irene Gilbert/ 231<br>ott.irene@frontier.cr<br>daho Power Compan<br>cember 15, 2023 Dea<br>rns generated by a c                                 | om>, Ple.<br>wer's Req<br>on Public<br>0 Adams<br>om> Pho<br>ies Requ<br>ar Comm<br>ursory re |

5. To save the public comments to an Excel spreadsheet file, select the "Save Comments to Excel File" button at the bottom of the comments.

| Oreg<br>Pu<br>C | gon<br>blic Ut<br>ommis<br>ommis | illity Report<br>billity Report<br>Sion work<br>billitation and an<br>sion single and single<br>billitations<br>billitations |                  | ubli<br>nme       |             | on Public Online<br>T PER 860-02<br>Imports required | . Gommente a torn<br>minimum, antibiotros<br>24-0011<br>1 by |       |              |         |
|-----------------|----------------------------------|----------------------------------------------------------------------------------------------------|------------------|-------------------|-------------|------------------------------------------------------|--------------------------------------------------------------|-------|--------------|---------|
| Docket Number   |                                  | Docket Name                                                                                                    |                  |                   |             |                                                      |                                                              |       | Company      |         |
| AR 663          |                                  | ADOPTION OF FEDERAL                                                                                                    | L AMENDMENTS DIV | /ISION 024        |             |                                                      |                                                              |       |              |         |
| Comment Number  | Created Date                     | Email Received Date                                                                                                    | Company Name     | Comment Type      | Source Type | First Name                                           | Last Name                                                    | Email | Nearest City | Comment |
|                 |                                  |                                                                                                    | Save             | Comments to Excel | File        |                                                      |                                                              |       |              |         |

C. Another way to reach the Public Comment Portal:

From any page on the PUC's website (except when in eDockets), under the "Contact Us" column, select "Public Comments."

| Quick Links                     | Contact Us              | Address & Hours                                                   | About Oregon          |  |  |
|---------------------------------|-------------------------|-------------------------------------------------------------------|-----------------------|--|--|
| About Us                        | Phone: 503-378-6600     | Oregon Public Utility Commission<br>201 High Street SE, Suite 100 | Oregon.gov            |  |  |
| Utility Regulation              | Toll Free: 800-522-2404 | Salem, OR 97301-3398                                              | State Employee Search |  |  |
| Safety                          | Consumer Questions:     | PO Box 1088<br>Salem, OR 97308-1088                               | Agencies Listing      |  |  |
| Reports & Forms                 | Public Comments         | Hours: Mon-Fri, 8am - 5pm                                         | Accessibility         |  |  |
| eDockets                        | Public Comments         |                                                                   | Privacy Policy        |  |  |
| News & Events                   |                         |                                                                   | Supported Browsers    |  |  |
| Filing Center                   |                         |                                                                   | CREGON DEPARTMENT     |  |  |
| Oregon Board of Maritime Pilots |                         |                                                                   | W                     |  |  |
| ↑ Back to Top                   |                         |                                                                   | Select Language       |  |  |

This opens the public comment form as shown above.